## So melde ich mein Kind krank/abwesend:

- App öffnen
- Menü anklicken
- Meine **Kinder** anklicken  $\rightarrow$  ggfs. Betreffendes Kind auswählen
- Abwesenheit erstellen
  - o Datum und Zeit angeben, ggfs. Bei ganztägig Häkchen setzen
  - Bei Anmerkung einen **Grund** eintragen

So erscheint die Abwesenheit bei allen Lehrkräften, die in der Klasse unterrichten.

<u>So melde ich mein Kind für die Betreuung ab</u> (falls die Betreuung einmal nicht benötigt wird):

- 1. Möglichkeit:
  - App öffnen
  - Messenger auswählen
  - Ggfs. neuen Messenger-Chat +hinzufügen
  - Betreuungskraft auswählen
    - Frau Westerholt
    - o Frau Bringe
    - o Frau Krügle
  - Mitteilung schreiben

Die Betreuungskraft gibt die Abwesenheit dann ggfs. an die betreffende Person weiter, falls sie an jenem Tag nicht selbst für die Betreuung zuständig sein sollte.

## 2. Möglichkeit:

- App öffnen
- Menü anklicken
- Meine Kinder anklicken  $\rightarrow$  ggfs. Betreffendes Kind auswählen
- Abwesenheit erstellen
  - o Datum und Zeit angeben
  - Bei Anmerkung einen Grund (z.B. keine Betreuung heute) eintragen

So erscheint die Abwesenheit zusätzlich bei allen Betreuungskräften.